## ●便利ポイントその1

- スマートフォンで取得できる様々なデータが自動で Pep Up に反映されます。 【連携できるデータ】
- •iOS:[歩数][体重][心拍][体脂肪率][血圧][血糖值][睡眠][体温]
- Android : [步数][体重][心拍]

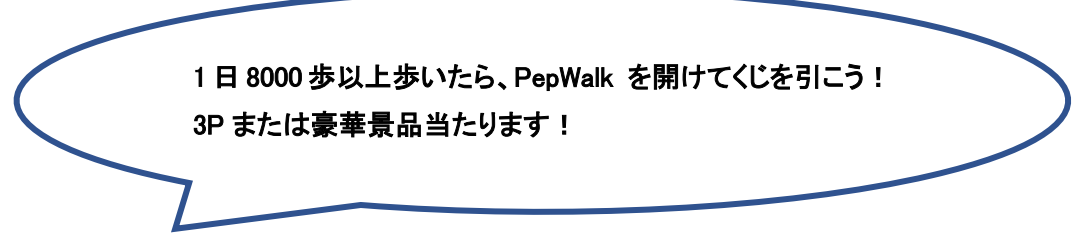

●便利ポイントその2

毎月開催しているウォーキングイベント「PepWalk」に参加登録して、一日8千歩の目標を達成すると、抽選で豪華景品があたります。抽選に外れた場合でも、Pepポイントをプレゼント!便利ポイントその1で連携した歩数が自動的に PepWalk」へ反映され、歩数入力の手間が必要ありません。

●便利ポイントその3

アプリご利用により、いつでもどこでも健康情報の閲覧や歩数等の連携が可能にな ります。

是非、Pep Up アプリをインストールください!!

■アプリのダウンロード方法

iOS、Android 両方のアプリをご用意しております。

手順1: iOS の App Store または、Andoroid の Google Play から「Pep Up」で検索してください。ご不明の場合は下記の URL を入力してください。

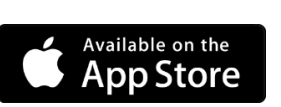

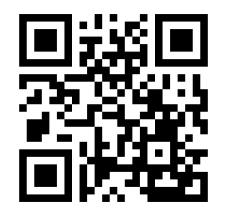

App Store <u>https://itunes.apple.com/jp/app/Pep Up/id1109651121?mt=8</u> ※iOS 9.3 以降。iPhone、iPad、および iPod touch に対応。

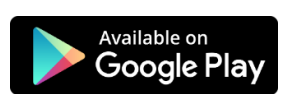

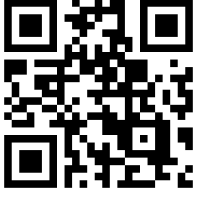

Google Play <u>https://play.google.com/store/apps/details?id=life.Pep Up.app&hl=ja</u> ※Android 4.4 以上に対応。 手順2:ダウンロードしたアプリをインストールしてください。

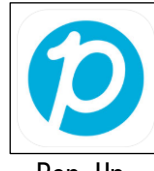

Pep Up

手順3:アプリの起動

インストールしたアプリを起動し、登録済みのメールアドレス、パスワードを入力し てログインしてください。 登録がまだの方は「新規登録はこちら」よりご登録にお進みください。

手順4:連携方法

「Pep Up」アプリでは、iOS ヘルスケアや Google Fit からスマートフォン内に保存されている歩数等を自動で取得することが可能になり、「日々の記録」や、ウォーキング イベント「PepWalk」へ歩数を手で入力する必要がなくなります。

## (iOS ヘルスケアをご利用の方)

ヘルスケアを起動後、下記の手順で設定を進めて下さい。

| <b>.ıll</b> docomo 🗢 10:34              | <b>97% (4)</b> | • <b>11</b> docomo 중 10:34                    | <b>3</b> 97% <b>5</b> | Il docomo 🗢 10:34                                   | Ø 97% <b>€</b> | III docomo 🗢                        | 10:35 🛛 97% 🕬                   |
|-----------------------------------------|----------------|-----------------------------------------------|-----------------------|-----------------------------------------------------|----------------|-------------------------------------|---------------------------------|
| 概要                                      |                |                                               | 完了                    | くプロフィール App                                         |                | < App                               | PepUp<br>連携したい項目を               |
| よく使う項目                                  | 編集             | ヘルスケアの詳細                                      | >                     | PepUp                                               | >              | *PEPUP*にデータの                        | 有効にして下さい。                       |
| <b>二 </b> 睡眠                            | >              | メディカルID                                       | >                     |                                                     |                | 💙 安静時心持                             | 自数                              |
| データなし                                   |                | <b>4</b> 维 台C                                 |                       |                                                     |                | ⊷ 血糖値                               |                                 |
| ● 歩数                                    | 9:03 >         | 100 FE                                        | 8                     | 削除済みApp                                             | >              | 🤎 最高血圧                              |                                 |
| 1985*                                   | 5-82.0% m - 61 |                                               |                       | <ul> <li>ヘルスケアデータのアップデート許可をおのリストに追加されます。</li> </ul> | RめたAppがこ       | ♥ 最低血圧                              |                                 |
| 1,000                                   |                | プライバシー                                        |                       |                                                     | -              | 🤎 心拍数                               |                                 |
| すべてのヘルスケアデータ                            | 7を表示 >         | Арр                                           | >                     |                                                     |                | 📇 睡眠                                |                                 |
| ハイライト                                   |                | "リサーチ"の調査                                     | 2                     |                                                     |                | ₩ 体温                                |                                 |
| 0 ウォーキング+ランニング                          | の距離 >          | デバイス                                          | >                     |                                                     |                | ★ 体脂肪率                              |                                 |
| ウォーキングとランニングの距離はいつも<br>のこの時間より長くなっています。 |                | すべてのヘルスケアデータを書き                               | すべてのヘルスケアデータを書き出す     |                                                     |                | ★ 体重                                |                                 |
|                                         |                | ヘルスケアデータがパックアップされてい<br>iCloudでデータをパックアップできます。 | ません。<br>iCloudパ       |                                                     |                | 👌 歩数                                |                                 |
|                                         |                | ックアップを有効にする                                   |                       |                                                     |                | Appの説明:<br>ヘルスケアと遠携す<br>PepUpで見ることが | ることですべてのヘルスケアデータを<br>できるようになります |

## (Google Fit をご利用の方)

既に Google Fit をスマートフォンにインストールされている場合は、「Pep Up」アプリを起動後、下記の手順で設定を進めて下さい。

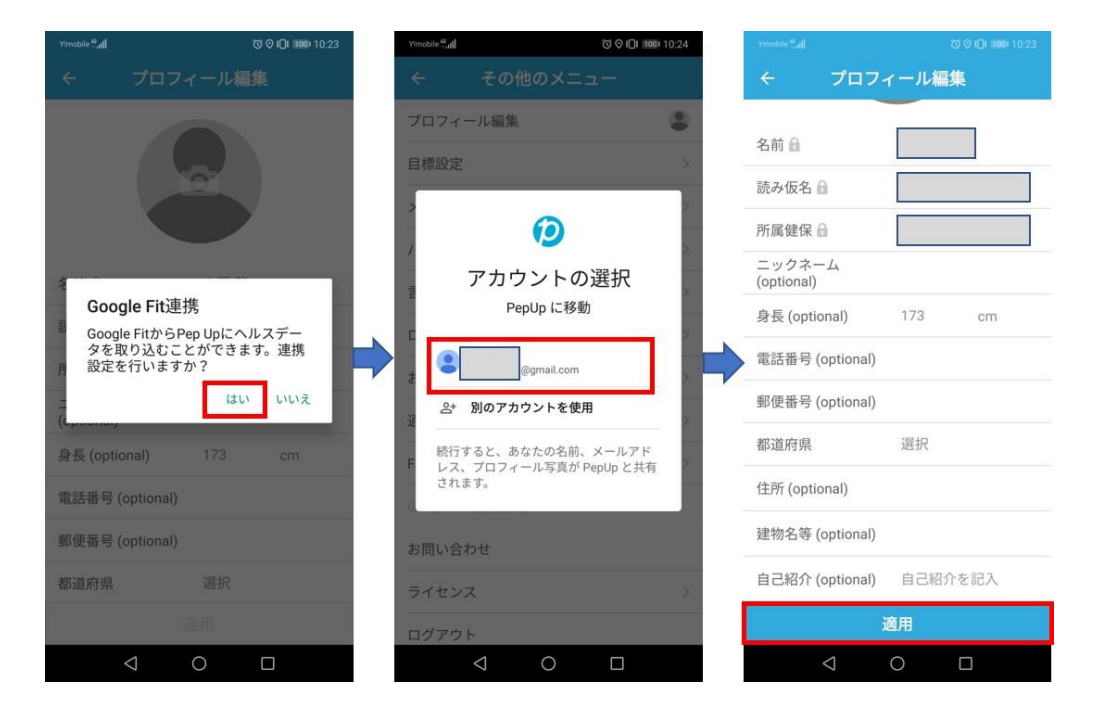

後から設定する場合は「Pep Up」アプリを起動後、下記の手順で設定を進めて下さい。

ſ

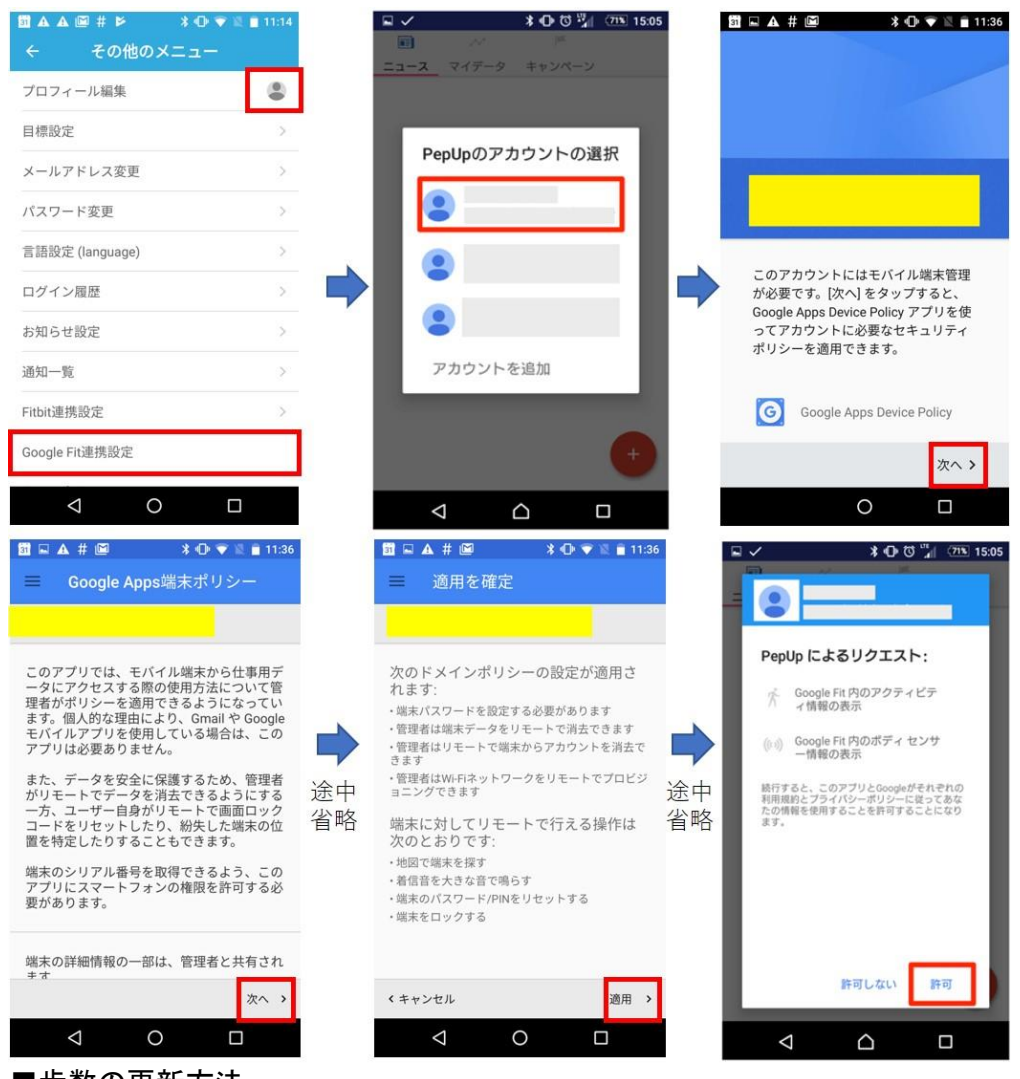

■歩数の更新方法

「マイデータ」メニューの画面を下に引っ張って、データを更新します。 更新が完了すると、最新の歩数がスマートフォンから保存されます。

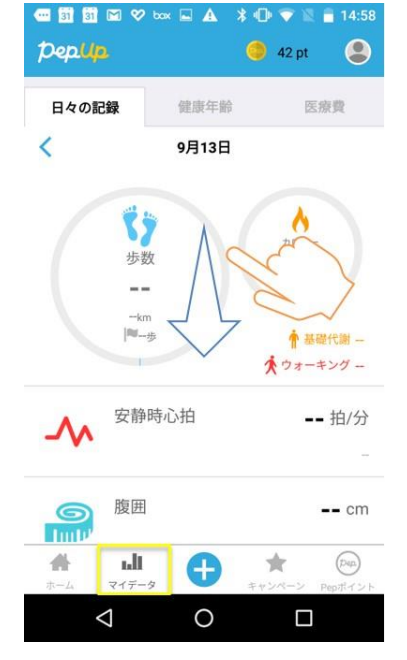

「Pep Up」を活用いただき、健康な生活を実現していきましょう。 職場でまだ登録していないという方がいらっしゃったら登録をお勧めください。